# Price Monitoring - Bug #1427

## Ul items for Price monitoring 000000 000000 /0000000 000000 0000

07/10/2019 10:07 AM - Israa Naser

| Status:           | Closed                                   | Start date:         | 07/09/2019                |
|-------------------|------------------------------------------|---------------------|---------------------------|
| Priority:         | Normal                                   | Due date:           |                           |
| Assignee:         | Israa Naser                              | % Done:             | 0%                        |
| Category:         |                                          | Estimated time:     | 0.00 hour                 |
| Target version:   |                                          | Spent time:         | 0.00 hour                 |
| Co-Workers:       | Abed Abuhalawa                           | Actual Result:      | Described with every item |
| Severity:         | Normal                                   | Environment:        | QA                        |
| Category:         | Price monitoring module                  | Transaction Number: |                           |
| Sub-Category:     | 000000 / 0000000 00000000 0000<br>000000 | Browser:            | Firefox                   |
| Step_Description: |                                          | URL:                |                           |
| Pre_Conditions:   |                                          | Test Case ID:       |                           |
| Expected Result:  | Described with every item                |                     |                           |
| Description       |                                          |                     |                           |

UI items for Price monitoring

1- in screen 000000 000000 <u>no value is displayed selected</u> by default of 00000000 000000 000000 000000 and 00000 00000 00000 and 00000

while the fields enabled indicates that the value 00000000 000000 000000 000000 000000 is selected, check screenshot attached **no option is selected - PM** 

3- can we add an indicator to which screen is opened by the user, check screenshot PM opened tab display

4- the field 0000000 000 looks like it's disabled, check attached screenshot 00000000 000 disabled

### **Related issues:**

| Related to Task #1419: Price Comparison Screens | ; - 000 / 0000000 00000000 0000 | Closed | 07/09/2019 |
|-------------------------------------------------|---------------------------------|--------|------------|
|-------------------------------------------------|---------------------------------|--------|------------|

### History

## #1 - 07/10/2019 10:07 AM - Israa Naser

- Related to Task #1419: Price Comparison Screens - 000000 000000 / 0000000 0000000 0000 added

#### #2 - 07/10/2019 10:15 AM - Israa Naser

- File fields to be emptied.png added

Israa Naser wrote:

UI items for Price monitoring

3- can we add an indicator to which screen is opened by the user, check screenshot PM opened tab display

4- the field [100000 000 looks like it's disabled, check attached screenshot [1000000 000 disabled]

5- when switching between search options, the fields from the other option should be emptied as keeping them populated might confuse the user check screenshot attached **fields to be emptied** 

#### #3 - 07/18/2019 02:11 PM - Israa Naser

- Assignee changed from Abdelhalim Abu Qamar to Abed Abuhalawa

### #4 - 07/31/2019 11:00 AM - Abed Abuhalawa

- Status changed from Open to Fixed
- Assignee changed from Abed Abuhalawa to Israa Naser

about :

its from css style applying to pm project

and about points 1 ,2 its fixed when applying new way of search (list search)

### #5 - 08/31/2019 02:54 AM - Israa Naser

- Status changed from Fixed to Closed

- Co-Workers Abed Abuhalawa added

this is no longer a valid feedback, as the whole implementation of the page has changed

Closed as rejected

#### Files

| 53.3 KB | 07/09/2019                               | Israa Naser                                                                       |
|---------|------------------------------------------|-----------------------------------------------------------------------------------|
| 54.8 KB | 07/10/2019                               | Israa Naser                                                                       |
| 52.2 KB | 07/10/2019                               | Israa Naser                                                                       |
| 6.11 KB | 07/10/2019                               | Israa Naser                                                                       |
|         | 53.3 KB<br>54.8 KB<br>52.2 KB<br>6.11 KB | 53.3 KB 07/09/2019   54.8 KB 07/10/2019   52.2 KB 07/10/2019   6.11 KB 07/10/2019 |